# USER MANUAL DHL MULTISHIPPING

Register and book road freight shipments, print labels and other transport documents, calculate contract prices and keep track of your shipments movements.

**DHL Freight (Finland) Oy** 

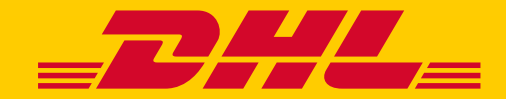

#### **TABLE OF CONTENT**

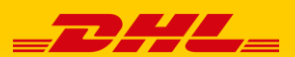

| HOME<br>Log in to DHL Multishipping                                     | 3     |
|-------------------------------------------------------------------------|-------|
| REGISTER SHIPMENT<br>Register export, import and domestic shipments     | 4-6   |
| REGISTER SHIPMENT<br>Register Eurapid shipments                         | 7     |
| SHIPMENT STATUS<br>Track shipments registered through DHL Multishipping | 8     |
| PRICE<br><u>Calculate contract prices</u>                               | 9     |
| SETTINGS<br>Add new users                                               | 10-11 |

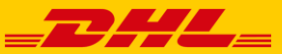

## HOME MY SHIPMENTS HISTORY & REPORTS ADDRESSES & ACCOUNTS PRICE SETTINGS NOTIFICATIONS STATISTICS YOUR ADDONS

## **Transport Administration**

| Welcome    |                  |
|------------|------------------|
| User name  |                  |
| Company ID |                  |
| Password   |                  |
|            | Log in           |
|            | Forgot password? |

#### Log in:

https://www.dhlmultishipping.com/login/#/to/dhl

You will need your user name, company ID and password to log in.

If you have problems logging in or have other questions, please contact our User Support:

- e-mail: fifreightecom@dhl.com
- tel. +358 (0)20 533 2600

The home page also contains useful links such as <u>Transit Time Calculator</u> for groupage shipments and <u>DHL Activetracing</u>, as well as the latest DHL Freight news.

#### **REGISTER SHIPMENT**

## Register export, import and domestic shipments

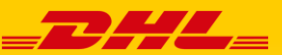

| HOME MY                                                                    | SHIPMENTS     HISTORY & REPORTS       HIPMENT     SHIPMENT STATUS                                                                                | ADDRESSES & ACCOUNTS PRICE                                                   | SETTINGS | 8 NOTIFICATIONS                                                                             | STATISTICS                                                        | YOUR ADDONS                                            |
|----------------------------------------------------------------------------|----------------------------------------------------------------------------------------------------|------------------------------------------------------------------------------|----------|---------------------------------------------------------------------------------------------|-------------------------------------------------------------------|--------------------------------------------------------|
| You can regi<br>• Impo<br>• Domo<br>• Eurap                                | ister following shipments through DHL N<br>ort and Export shipments (groupage, par<br>estic shipments<br>pid shipments (day definite groupage sh | Multishipping:<br>t and full load shipments)<br>ipments)                     |          |                                                                                             |                                                                   |                                                        |
| Templates  Select template  Domestic  References  Shippers ref  References |                                                                                                    |                                                                              |          | <ol> <li>Choose a suitat</li> <li>Add the shippen needed.</li> <li>Add the campa</li> </ol> | ole template fo<br>r's / cosignee's<br>ign code "SPO <sup>-</sup> | r your shipment.<br>reference if<br>Γ", if applicable. |
| ■ Addresses Consignor                                                      | Delete                                                                                                    | Consignee                                                                    |          | <ul><li>4. Add the consign</li><li>If you ha can choo</li></ul>                             | or information<br>we saved the in<br>ose the right co             | nformation you<br>onsignor from                        |
| ld: C<br>Address: C<br>k<br>-                                              | DemoFI<br>DemoFI / DHL Freight Finland Oy<br>Katuosoite 1                                                                                        | Choose from address book      New/Other address     Search Consignee Address |          | the addr<br>add a ne<br>future u<br>5. Add the consig                                       | ess book. Alter<br>w address and<br>se.<br>nee.                   | natively you can<br>save it for                        |
| F<br>contact: E<br>T                                                       | Fioland<br>Etunimi Sukunimi<br>Felephone number: 123456<br>Nobile:                                                                               |                                                                              |          | 6. Add the correct from the consig                                                          | : pick up addre<br>gnor's address.                                | ss if it differs                                       |
| E Dick up a                                                                | E-mail address: etunimi.sukunimi@dhl.com<br>ess Edit address<br>ddress (If not consignor)                                                        | Deliven/ address (if not consignee)                                          |          | 7. Add the correct from the consig                                                          | delivery addre<br>gnee's address                                  | ess if it differs                                      |

DHL Freight (Finland) Oy, Katriinantie 14-16, FIN-01530 Vantaa

### **REGISTER SHIPMENT**

## Register export, import and domestic shipments

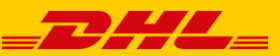

| HOME MY SHIPMENTS HISTORY & REPORTS ADDRESSES & ACCOUNTS PRICE SE                                                                                                    | ETTINGS NO | TIFICATIONS                                                   | STATISTICS                                                                                                    | YOUR ADDONS                                   |
|----------------------------------------------------------------------------------------------------|------------|---------------------------------------------------------------|----------------------------------------------------------------------------------------------------|-----------------------------------------------|
| REGISTER SHIPMENT STATUS                                                                                                    |            |                                                               |                                                                                                    |                                               |
| E Goods rows                                                                                                    |            |                                                               |                                                                                                    |                                               |
| 1.         Number       Package type       Weight (kg)       Volume (m3)       Length (cm)       Width (cm)       Height (cm)       Load mtrs         Parcel       Image: Construction       Image: Construction       Image: Construction       Image: Construction       Image: Construction | **         | 8. Fill in the<br>• nu<br>• pa<br>• we<br>• on<br>din<br>• go | goods rows<br>Imber of packa<br>Ickage type<br>eight<br><b>Te of the follow</b><br>mensions or lo<br>oods descriptic | ages<br>wing: volume,<br>bading meters<br>on  |
| Number     Weight (kg)     Volume (m3)     Load mtrs       0     0     0     0                                                                                                    | Add goods  | 9. Export an choose if                                        | nd domestic sh<br>the packages                                                                                       | ipments:<br>are stackable or                  |
| DHL Euroconnect FI Change transport service  Goods type Dimensions are mandatory for non-stackable goods, Multishipping will calculate the loading meters  Non stackable goods  Stackable goods                                                                                                |            | 10. You may<br>such as ca<br>delivery c                       | choose additio<br>argo insurance<br>date for groupa                                                                  | onal services<br>e and fixed<br>age shipments |
| Additional services                                                                                                    |            |                                                               |                                                                                                    |                                               |
| Amount     Currency       0.0     EUR                                                                                                    |            |                                                               |                                                                                                    |                                               |
| ✓ Fixed Delivery Date ?                                                                                                    |            |                                                               |                                                                                                    |                                               |

.....

Pick-up date

Fixed Delivery Date

### **REGISTER SHIPMENT**

# Register export, import and domestic shipments

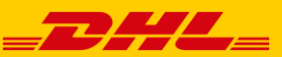

| HOME MY SHIPMENTS HISTOI                                                                                                    | RY & REPORTS ADDRESSES                            | & ACCOUNTS PRICE      | SETTINGS            | NOTIFICATIONS                                                                                                    | STATISTICS                                                                                                    | YOUR ADDONS                                                                                      |
|----------------------------------------------------------------------------------------------------|---------------------------------------------------|-----------------------|---------------------|----------------------------------------------------------------------------------------------------|----------------------------------------------------------------------------------------------------|--------------------------------------------------------------------------------------------------|
| REGISTER SHIPMENT SHIPMENT ST                                                                                                    | TATUS                                             |                       |                     |                                                                                                    |                                                                                                    |                                                                                                  |
|                                                                                                    |                                                   |                       |                     |                                                                                                    |                                                                                                    |                                                                                                  |
| Freight Payer                                                                                                    |                                                   |                       |                     | 11.Choose the                                                                                                    | correct deliver                                                                                                    | y term                                                                                           |
| Consignor      Consignor      C | t FI ▼                                            |                       |                     | 12.Add attachn                                                                                                    | nents if needec                                                                                                    | I                                                                                                |
| Booking - No order (send order of<br>Delivery terms 014 : CPT Carriage paid 1<br>TOD Location (city)<br>TOD Country<br>Update freight payer<br>Attachments<br>In order to attach documents, press "Attach document"<br>Attach document                                                                                                    | disabled)<br>to buyer's premises                  | Delivery terms        |                     | <ul> <li>13. Enter or chorrequested p</li> <li>14. Fill in further delivery, if n</li> <li>if a pare lo than the fill</li> </ul>                                | oose from the c<br>pick up date and<br>er instructions of<br>needed<br>ackage or one of<br>onger than 4,0<br>2,2 m add mea<br>irst row     | alendar the<br>I times<br>on pick up and<br>of the packages<br>m or higher<br>surements on       |
| Other - The information supplied in this block can o                                                                                                    | only be retreived and handled by certain products | and carriers          |                     | Finishing the bo                                                                                                    | ooking:                                                                                                    |                                                                                                  |
| F<br>Requested Pick up date 2/10/20 IIII<br>Earliest Pick up time 08:00 ▼<br>Latest Pick up time 16:00 ▼                                                                                                    | Pick up instructions                              | Delivery instructions | k and print<br>Book | <ul> <li>Export and d<br/>"Book and pr<br/>automaticall"<br/>– attach labe</li> <li>Import shipn<br/>need to print<br/>DHL will sen<br/>the consigno</li> </ul> | omestic shipm<br>rint", Multishipp<br>y prints labels a<br>els to shipment.<br>nents: press "B<br>t labels or wayb<br>d the documen<br>or. | ents: press<br>bing<br>and the waybill<br>ook", you don't<br>bills. The local<br>its directly to |
|                                                                                                    |                                                   |                       |                     |                                                                                                    |                                                                                                    |                                                                                                  |

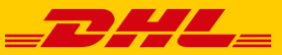

| HOME    | MY SHIPMEN | NTS  | HISTORY & REPORTS | ADDRESSES & ACCOUNTS | PRICE | SETTINGS | NOTIFICATIONS | STATISTICS | YOUR ADDONS |
|---------|------------|------|-------------------|----------------------|-------|----------|---------------|------------|-------------|
| REGISTE | R SHIPMENT | SHIF | PMENT STATUS      |                      |       |          |               |            |             |

- DHL Freight Eurapid shipments -day definite groupage shipments
- Register booking normally but add further information on pick up and delivery date (see below)
- Please note that the max. weight for a Eurapid shipment is 2500 kg, max. weight per package is 1000 kg and max. dimensions per package are minimum 15 x 15 x 15 cm and maximum 240\*120\*220 cm

|                                                      |                                | Product specific data     | 1           |                    |                       |                          |                 |
|------------------------------------------------------|--------------------------------|---------------------------|-------------|--------------------|-----------------------|--------------------------|-----------------|
| <ol> <li>Check that the dates a<br/>boxes</li> </ol> | re the same in both            | Commited Delivery Day     | ?           |                    |                       |                          |                 |
| 2. If you want to have de choose "pre 12 delive      | livery before 12 please<br>ry" | Collection date           | Co          | mmited Delivery Da | y Pre12 delivery      |                          |                 |
| 3. Add the earliest and la times                     | test possible pick up          | - Other - The information | supplied in | this block can onl | y be retreived and ha | indled by certain produc | ts and carriers |
|                                                      |                                |                           |             | Pic                | k up instructions     |                          | Delivery inst   |
|                                                      |                                | Requested Pick up date    | 2/10/20     |                    |                       |                          |                 |
|                                                      |                                | Earliest Pick up time     | 08:00 •     |                    |                       |                          |                 |
|                                                      |                                | Latest Pick up time       | 16:00 •     |                    |                       |                          |                 |

#### SHIPMENT STATUS

## Track shipments registered through DHL Multishipping

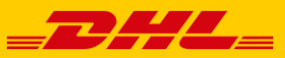

| HOME    | MY SHIPMEN | NTS  | HISTORY & R | EPORTS | ADDRESSES & ACCOUNTS | PRICE | SETTINGS | NOTIFICATIONS | STATISTICS | YOUR ADDONS |
|---------|------------|------|-------------|--------|----------------------|-------|----------|---------------|------------|-------------|
| REGISTE | R SHIPMENT | SHIF | MENT STATUS |        |                      |       |          |               |            |             |

- You can search shipments that have been registered through Multishipping in the last 6 months
- Choose the suitable filters and press "Find"
- You can see the latest status of each shipment in "Transport status"
- If you need to re-print shipment documents choose the right shipment and press "freight document"
- If you want to store shipment information longer than 6 months press "Send to history"

| Filter                                                  |                        |                                                |             |                                                                              |               |   | ? |
|---------------------------------------------------------|------------------------|------------------------------------------------|-------------|------------------------------------------------------------------------------|---------------|---|---|
| Order number<br>Consignment number<br>Transport service | All transport services | Consignor/pickup<br>Consignor/pickup city<br>▼ |             | Consignee/delivery<br>Consignee/delivery city<br>Consignee/delivery postcode |               |   |   |
| Pickup period 🕑 30                                      | ▼ January 2020 ▼ - 9   | ▼ February 2020 ▼ User                         | All users V | Consignee/delivery country                                                   | All countries | Ŧ |   |
|                                                         |                        |                                                |             |                                                                              |               |   |   |

## PRICF Calculate contract prices

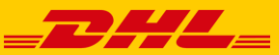

| ME MY SHIPMENTS HISTORY                | & REPORTS   | ADDRESSES & ACC                                                              | OUNTS PRICE                         | SETTINGS           | NOTIFICATIONS        | STATISTICS | YOUR ADDONS |
|----------------------------------------|-------------|------------------------------------------------------------------------------|-------------------------------------|--------------------|----------------------|------------|-------------|
|                                        |             |                                                                              |                                     |                    |                      |            |             |
|                                        |             |                                                                              |                                     |                    |                      |            |             |
| he Multishipping price tool can be     | used to     | Quote price                                                                  |                                     | Delivery eddese    |                      |            |             |
| alculate contract prices. For other    | prices, ask | Pick up address                                                              |                                     | Country address    | [Fields d            |            |             |
|                                        |             | Pick up post code                                                            |                                     | Delivery post code |                      | •          |             |
| . Choose pick up country and add code. | the post    | -                                                                            |                                     |                    |                      |            |             |
| . Choose delivery country and ad code. | d the post  | Transport service DHL Euroc<br>Customer no 10001 DHL<br>Combiterms 014:CPT C | onnect FI                           | <b>T</b>           |                      |            |             |
| . Choose the transport service:        |             | Goods information                                                            |                                     |                    |                      |            |             |
| DHL Euroconnect FI = Export            | nnort       | Non-stackable goods<br>Availability to enter information that                | concerns non-stackable goods        |                    |                      |            |             |
| DHL EURAPID Export                     | nport       | Number of packages Length (c                                                 | m) Width (cm) Height (cm)           | Loading meters     |                      |            |             |
| DHL EURAPID Import                     |             | 0 0 Total Loading meters:                                                    |                                     | 0 m Delete row     |                      |            |             |
| Choose a valid customer number         | or (if you  | Add row Calculate Total LDM                                                  |                                     |                    |                      |            |             |
| have multiple DHL Freight custo        | mer         | No of items                                                                  | Weight                              |                    | Volume               |            |             |
| numbers)                               | Sinci       | Loading mtr                                                                  | No of pallets                       |                    | Goods type Regular g | oods 🔻     |             |
| namoersj.                              |             | Cash On Delivery Insurance amount                                            | Cash On Delivery Insurance currence | EUR  EUR           |                      |            |             |
| Choose the delivery term (defai        | ult export  |                                                                              |                                     |                    |                      |            |             |
| 014 CPT, import 001 EXW).              |             | Please note:                                                                 |                                     |                    |                      |            |             |

#### Please note:

- Add post codes without the country code
- Write postal codes without a dash, for example PL-79-100 = 79100 •
- Only add the first letter-number combination for UK post codes, for example GB-SW15 5PU = • SW15
- Ireland (excluding Northern Ireland) post codes, for example Dublin = DUB
- Export shipments: If you need help to calculate the loading meters, choose "non-stackable ٠ goods" and the system will automatically calculate estimated loading meters for your shipment. Please note that the system doesn't take the actual need of space into consideration.

if needed.

6. Fill in at least the number of packages and

volume / loading meters / EUR pallet places

7. By adding the value of the shipment you can

check possible cargo insurance costs.

the total weight of the shipment. Add

## SETTINGS Add new users

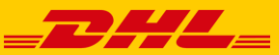

| HOME        | MY SHIP        | MENTS        | HISTORY &                        | REPORTS | ADDRES | SSES & ACCOUNTS       | PRICE           | SETTINGS            | NOTIFICATIONS       | STATISTICS      | YOUR ADDONS |
|-------------|----------------|--------------|----------------------------------|---------|--------|-----------------------|-----------------|---------------------|---------------------|-----------------|-------------|
| PREFER      | ENCES 1        | TEMPLATE     | S                                |         |        |                       |                 |                     |                     |                 |             |
|             |                |              |                                  |         |        |                       |                 |                     |                     |                 |             |
| Account S   | ettings        |              |                                  |         |        |                       |                 |                     |                     |                 |             |
|             |                |              |                                  |         |        |                       |                 | You can add         | new users with th   | e Administrato  | r-profile.  |
| UserIL      | )              |              |                                  |         |        |                       |                 | 1 Open "S           | attings" page and   | shooso "Usors'  | ,           |
| Com         | oany Id: [     | DemoFl       |                                  |         |        |                       |                 | I. Open 5           | ettings page and t  | LIIUUSE USEIS   | •           |
| User        | ld:            | Myynti1      | ]                                |         |        |                       |                 | 2. Add new          | user by pressing '  | 'Add".          |             |
| Passv       | vord           | Change Pass  | word                             |         |        |                       |                 |                     |                     |                 |             |
| Profil      | e:             | Administrato | or View profile                  |         |        |                       |                 | 3. Fill in us       | er name, password   | l and choose th | e correct   |
| COMPANY     |                |              |                                  |         |        |                       |                 | profile.            |                     |                 |             |
| DemoFI      |                |              |                                  |         |        |                       |                 | 4 Go to "Fi         | Iter" and choose "a | advanced and o  | et instant  |
| USEIS       |                |              |                                  |         |        |                       |                 | result".            |                     |                 | jet instant |
| Domain nam  | e              |              |                                  |         |        | G                     |                 |                     |                     |                 |             |
| DemoFI      |                |              |                                  |         |        |                       | FAdd            |                     |                     |                 |             |
| Account S   | Settings       |              |                                  |         |        |                       |                 |                     |                     |                 |             |
| 71000011110 | Johango        |              |                                  |         |        |                       |                 |                     |                     |                 |             |
| User ID     | <b>b</b>       |              |                                  |         |        | Settings              |                 |                     |                     |                 |             |
| Com         | pany Id:       | DemoFl       |                                  |         |        | Account type          |                 |                     |                     |                 |             |
| User        | ld:            |              |                                  |         |        | Account type          |                 |                     |                     |                 |             |
| Pass        | word:          |              |                                  |         |        | Master account        |                 |                     |                     |                 |             |
| Pass        | word Control:  |              |                                  |         |        | Filter                |                 |                     |                     |                 |             |
| Profi       | le:            | Inbound      | <ul> <li>View profile</li> </ul> |         |        | Use search filter: ad | vanced and ge   | et instant result 🔻 |                     |                 |             |
| Date        | created:       | 2/7/20 10:36 | AM                               |         |        | Show all consign      | ments on the co | mpany               |                     |                 |             |
| Most        | recent log-in: | -            |                                  |         |        | Show only users       | own shipments   |                     |                     |                 |             |
|             | ock user       | U            |                                  |         |        | Send booking conf     | irmation        |                     |                     |                 |             |
| Interr      | national setti | ngs          |                                  |         |        | Send booking co       | onfirmations to | EMAIL •             |                     |                 |             |

DHL Freight (Finland) Oy, Katriinantie 14-16, FIN-01530 Vantaa

## SETTINGS Add new users

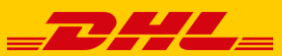

| OME MY SHIPMENTS HISTORY                                    | & REPORTS ADDR                | RESSES & ACCOUNTS                         | PRICE          | SETTINGS NOT                             | IFICATIONS                                | STAT                          | ISTICS                          | YOUR ADDONS                                     |  |  |
|-------------------------------------------------------------|-------------------------------|-------------------------------------------|----------------|------------------------------------------|-------------------------------------------|-------------------------------|---------------------------------|-------------------------------------------------|--|--|
| REFERENCES TEMPLATES                                        |                               |                                           |                |                                          |                                           |                               |                                 |                                                 |  |  |
|                                                             | Address information           |                                           |                |                                          |                                           |                               |                                 |                                                 |  |  |
| . Fill in the company, address information, contact person, | Company                       |                                           |                | Contact inform                           | Contact information                       |                               |                                 |                                                 |  |  |
| telephone number and e-mail                                 | Company:                      | DemoFI                                    |                | Contact pers                             | Contact person:                           |                               |                                 |                                                 |  |  |
| required.                                                   | Department:                   |                                           |                | Telephone nu                             | umber:                                    | 00                            |                                 |                                                 |  |  |
|                                                             | Address information           | Address 1                                 |                | Mobile telepho                           | Mobile telephone number:                  |                               |                                 |                                                 |  |  |
| Change label printing settings                              | Address mormation.            |                                           |                | Fax:                                     |                                           |                               |                                 |                                                 |  |  |
| if needed. Choose "landscape,                               | Postcode:                     | 15150                                     |                | E-mail addres                            | etunimi.sukunimi@dhl.com                  |                               |                                 |                                                 |  |  |
| advanced settings "No of                                    | City                          | Lahti                                     | Internet addre | ISS:                                     |                                           |                               |                                 |                                                 |  |  |
| blank labels" = 1.                                          | Country:                      | Finland                                   | Company regi   | istration number:                        |                                           |                               |                                 |                                                 |  |  |
|                                                             |                               |                                           |                | VAT registratio                          | on number:                                | [                             |                                 |                                                 |  |  |
|                                                             | Print settings                |                                           |                |                                          |                                           |                               |                                 |                                                 |  |  |
|                                                             | Regular printing              |                                           |                | Advanced settings                        |                                           |                               |                                 |                                                 |  |  |
|                                                             | Paper size A4 (210            | * 297mm) 🔻                                |                | Advanced settings a<br>We recommend that | are not supported b<br>t dimensions and n | y all docume<br>nargins are d | ents and tran<br>lone in your j | sport services.<br>printer settings if possible |  |  |
|                                                             | Label printing                |                                           |                | Label                                    |                                           | Margins                       | (10pt equa                      | ls 3,5mm)                                       |  |  |
|                                                             | Adjust label position         | on to fit labels that have "the top sticl | (er"           | Label width                              | 105                                       | Тор                           | 25                              | pt                                              |  |  |
|                                                             | I am using a label            | printer                                   |                |                                          | (mm)                                      | Bottom                        | 25                              | pt                                              |  |  |
|                                                             | I use a regular prin          | nter                                      |                | Label height                             | 275                                       | Loft                          | 45                              | -                                               |  |  |
|                                                             | Page orientation and          | d layout                                  | (mm)           |                                          | Loit                                      | 15                            | pt                              |                                                 |  |  |
|                                                             | Portrait, two labels per page |                                           |                |                                          |                                           | Right                         | 15                              | pt                                              |  |  |
|                                                             | 🔘 🏪 Landsca                   | pe, three labels per page                 |                |                                          |                                           | Padding                       | 5                               | pt                                              |  |  |
|                                                             | O A Portrait,                 | one label per page (Not recommend         | ed)            |                                          |                                           |                               |                                 |                                                 |  |  |